# Инструкция по развёртыванию Security Capsule SIEM

### 1. Дистрибутивы и docker-контейнеры.

Установка производилась на образе ОС Альт Сервер 10

```
[root@alt-server-10 ~]# uname -a
Linux alt-server-10 5.10.82-std-def-alt1 #1 SMP Fri Dec 3 14:49:25 UTC 2021 x86_64
GNU/Linux
```

Дистрибутивы: SecurityCapsuleSIEMCorrelator-2.0.2-4alt10.x86\_64.rpm, SecurityCapsuleSIEMCollector-2.0.0-4alt10.x86\_64.rpm

Docker-контейнеры: siemwebapplicationcert.tar.gz, postgres.tar.gz

## 2. Установка

2.1. Обновим индекс пакетов:

[root@alt-server-10 ~]# apt-get update

2.2. Установим пакеты sudo, openssh-server:

[root@alt-server-10 ~]# apt-get install openssh-server sudo

2.3. Добавим пользователя sa в группу wheel:

[root@alt-server-10 ~]# usermod -aG wheel sa

2.4. Раскомментируем строку «#WHEEL\_USERS ALL=(ALL) NOPASSWD: ALL», отредактировав файл sudoers редактором visudo.

[root@alt-server-10 ~]# visudo

2.5. Установим DOCKER:

[root@alt-server-10~]# apt-get install docker-engine docker-compose

2.6. Включим автозагрузку сервиса mongod.service и запустим его:

[root@alt-server-10 ~]# systemctl enable docker.service [root@alt-server-10 ~]# systemctl start docker.service 2.7. Разархивируем контейнер postgres.tar.gz:

[root@alt-server-10 ~]# tar fx postgres.tar.gz [root@alt-server-10 ~]# cd postgres/

2.8. Зададим пароль пользователя postgres, отредактировав значение переменной «POSTGRES PASSWORD=» в файле *«.env».* 

[root@alt-server-10 postgres]# vim .env

2.9. Развернём контейнер postgres:

[root@alt-server-10 postgres]# bash run.sh

2.10. Разархивируем контейнер siemwebapplicationcert.tar.gz:

[root@alt-server-10 ~]# tar fx siemwebapplicationcert.tar.gz [root@alt-server-10 ~]# cd siemwebapplicationcert/

2.11. Подключим токен Guardant к usb порту, чтобы определить адрес порта:

[root@alt-server-10 siemwebapplicationcert]# lsusb Bus 002 Device 001: ID 1d6b:0002 Linux Foundation 2.0 root hub **Bus 001 Device 004: ID 0a89:0009 Aktiv Guardant Code** Bus 001 Device 003: ID 0e0f:0002 VMware, Inc. Virtual USB Hub Bus 001 Device 002: ID 0e0f:0003 VMware, Inc. Virtual Mouse Bus 001 Device 001: ID 1d6b:0001 Linux Foundation 1.1 root hub

2.12. Значения Bus и Device, **001** и **004** соответственно, подставим в переменную «GUARDANT\_USB=» в файле «.*env»*. Пример, *GUARDANT\_USB=/dev/bus/usb/001/004* 

В значение переменной «DOCKER\_HOST\_IP=» укажем IP адрес Альт сервера.

Также может быть изменён номер порта в переменной «SIEMWEBAPP\_PORT=»

[root@alt-server-10 siemwebapplicationcert]# vim .env

В файле siem/appsettings.json отредактируем значение переменной «Password=», прописав туда пароль, который задавали на этапе развёртывания контейнера postgres.

2.13. Развернём контейнер siemwebapplicationcert:

[root@alt-server-10 siemwebapplicationcert]# bash run.sh

#### 2.14. Проверим список запущенных контейнеров:

[root@alt-server-10 ~]# docker ps

| [root@alt-serv | er-10 ~]# docker ps   |                                |                |               |              |
|----------------|-----------------------|--------------------------------|----------------|---------------|--------------|
| CONTAINER ID   | IMAGE                 | COMMAND                        | CREATED        | STATUS        | PORTS        |
|                |                       | NAMES                          |                |               |              |
| db339ef92f76   | siemwebapplicationcer | t:latest "dotnet SIEMWebAppli" | 40 seconds ago | Up 39 seconds | 443/tcp, 0.0 |
| .0.0:8000->80/ | tcp, :::8000->80/tcp  | siemwebappcert-srv             |                |               |              |
| ad580513ee4b   | postgres:ll-alpine    | "docker-entrypoint.s"          | 14 minutes ago | Up 14 minutes | 5432/tcp     |
|                |                       | postgres-srv                   |                |               |              |

#### 2.15. Установим базу MongoDB:

[root@alt-server-10 ~]# apt-get install mongo mongo-server mongo-tools

2.16. Включим автозагрузку сервиса mongod.service и запустим его:

[root@alt-server-10 ~]# systemctl enable mongod.service [root@alt-server-10 ~]# systemctl start mongod.service

2.17. Создадим пользователей MongoDB - userdb и root:

[root@alt-server-10 ~]# mongo admin --eval "db.createUser({ user:'userdb', pwd:'cde34rfv1ieWS', roles: [{ role:'readWriteAnyDatabase', db:'admin'}]})"

[root@alt-server-10 ~]# mongo admin --eval "db.createUser({ user:'root', pwd:'cde34rfv1ieWS', roles: [{ role:'root', db:'admin'}]})"

2.18. В конфигурационном файле /etc/mongo/mongod.conf раскомментируем строку «#auth = true» и присвоим переменной **bind\_ip** следующие значения «**bind\_ip** = **127.0.0.1**, **172.16.238.1**».

2.19. Выполним перезапуск сервиса mongod.service:

[root@alt-server-10 ~]# systemctl restart mongod.service

2.20. Выполним установку дистрибутивов коррелятора и сборщика

[root@alt-server-10~]# apt-get install ./SecurityCapsuleSIEMCorrelator-2.0.2-4alt10.x86\_64.rpm

[root@alt-server-10~]# apt-get install ./SecurityCapsuleSIEMCollector-2.0.0-4alt10.x86\_64.rpm

## 3. Проверка.

3.1. Проверим запуск служб коррелятора и сборщика:

[root@alt-server-10 ~]# systemctl status SecurityCapsuleSIEMCollector.service [root@alt-server-10 ~]# systemctl status SecurityCapsuleSIEMCorrelator.service

| 🔊 Приложения Точки входа Система                                                                                                    | 📔 en 🌒 <u>वि</u> 📑 Вт, 16 авг, 14                                                                  |
|----------------------------------------------------------------------------------------------------|----------------------------------------------------------------------------------------------------|
| o root@alt-server-10: /root                                                                                                    | $\odot$                                                                                            |
| Файл Правка Вид Поиск Терминал Справка                                                                                                    |                                                                                                    |
| <pre>[sa@alt-server-10 ~]\$ systemctl status SecurityCapsuleSIEMCorrelator<br/>• SecurityCapsuleSIEMCorrelator.service - SIEM Correlated Service<br/>Loaded: loaded (/lib/systemd/system/SecurityCapsuleSIEMCorrelator<br/>Active: active (running) since Tue 2022-08-16 14:48:35 MSK; 36s<br/>Docs: man:SecurityCapsuleSIEMCorrelator(8)<br/>Process: 3039 ExecStartPre=/bin/rm -rf /var/SecurityCapsuleSIEMCor<br/>Main PID: 3046 (SiemMain)<br/>Tasks: 103 (limit: 4651)<br/>Memory: 1.26<br/>CPU: 1.097s<br/>CGroup: /system.slice/SecurityCapsuleSIEMCorrelator.service<br/>3046 /usr/bin/SecurityCapsuleSIEMCorrelator -u root</pre>                                     | service<br>cor.service; enabled; vendor p<br>ago<br>correlator/pid/SecurityCapsulo                 |
| <pre>aBr 16 14:48:35 alt-server-10 systemd[1]: Starting SIEM Correlated So<br/>BBr 16 14:48:35 alt-server-10 systemd[1]: Started SIEM Correlated Ses<br/>[sa@alt-server-10 ~]\$ systemctl status SecurityCapsuleSIEMCollector.service - Log Collection Service<br/>Loaded: loaded (/lib/systemd/system/SecurityCapsuleSIEMCollector<br/>Active: active (running) since Tue 2022-08-16 14:48:35 MSK; 44s<br/>Process: 2969 ExecStartPost=/usr/bin/systemctl restart SecurityCapsule)<br/>Tasks: 11 (limit: 4651)<br/>Memory: 7.7M<br/>CPU: 39ms<br/>CGroup: /system.slice/SecurityCapsuleSIEMCollector.service<br/>L2939 /usr/sbin/SecurityCapsuleSIEMCollector -n -iNONE</pre> | ervice<br>rvice.<br>service<br>n.service; enabled; vendor p<br>ago<br>apsuleSIEMCorrelator.service |
| авг 16 14:48:34 alt-server-10 systemd[1]: Starting Log Collection Se<br>авг 16 14:48:35 alt-server-10 systemd[1]: Started Log Collection Ser                                                                                                    | rvice<br>vice.                                                                                     |

3.2. Проверим, что слушаются порты 8000/tcp, 27017/tcp, 5140/tcp, 514/udp

[root@alt-server-10~]# netstat -nlptu | grep -e 27017 -e 514 -e 5140

| [root@a | lt-server | :-10 | ~]# netstat -nlptu | grep -e 27017 -e 514 -e 5140 |        |                     |
|---------|-----------|------|--------------------|------------------------------|--------|---------------------|
| tcp     |           |      | 172.16.238.1:27017 | 0.0.0:*                      | LISTEN | 7019/mongod         |
| tcp     |           |      | 127.0.0.1:27017    | 0.0.0:*                      | LISTEN | 7019/mongod         |
| tcp     |           |      | 0.0.0.0:5140       | 0.0.0:*                      | LISTEN | 7366/SecurityCapsul |
| tcp     |           |      | :::5140            | :::*                         | LISTEN | 7366/SecurityCapsul |
| udp     |           |      | 0.0.0.0:514        | 0.0.0:*                      |        | 7366/SecurityCapsul |
| udp     |           |      | :::514             | :::*                         |        | 7366/SecurityCapsul |
| [root@a | lt-server | :-10 | ~]#                |                              |        |                     |

# 3.3. Проверим подключение к web-консоли через браузер:

| 🔊 Приложения Точки входа                     | Система                                   | 📔 en 🌒 📋 📑 Вт      | , 16 авг, 3 | 14:55 |
|----------------------------------------------|-------------------------------------------|--------------------|-------------|-------|
| O Sec                                        | urity Capsule SIEM - Авторизация — Moz    | illa Firefox       | 0           | ×     |
| Security Capsule SIEM - AIX                  | +                                         |                    |             |       |
| $\leftarrow \rightarrow$ C $\textcircled{O}$ | 8 192.168.55.195:8000/Identity/Account/Lo | ogin?ReturnUrl=% ☆ | ${igodot}$  | ≡     |
| Security Capsule SIEM                        |                                           |                    |             |       |
| Авторизация                                  |                                           |                    |             |       |
| Email                                        |                                           |                    |             |       |
| Пароль                                       |                                           |                    |             |       |
| Оставаться в сети                            |                                           |                    |             |       |
|                                              |                                           | Вой                | іти         |       |
| 📷 😜 Security Capsule SIEM -                  | · A                                       |                    |             |       |

| Приложения Точки входа Система                                                      |                              | 🧾 en 📢 📑                    | 📑 Вт, 16 авг, 1              |
|-------------------------------------------------------------------------------------|------------------------------|-----------------------------|------------------------------|
| Security Capsule SIEM - Dash                                                        | nboard — Mozilla             | Firefox                     | $\odot$                      |
| Security Capsule SIEM - D × +                                                       |                              |                             |                              |
| $ \rightarrow$ C $\textcircled{a}$ $\bigcirc$ $\textcircled{b}$ 192.168.55.195:8000 |                              |                             | ☆ 🛛                          |
| 🏠 Dashboard                                                                         | событии<br>сегодня<br>🕑 0    | критичных<br>событий<br>🔮 0 | инцидентов<br>сегодня<br>• 0 |
| II Онлайн мониторинг событий                                                        |                              |                             | <b>m</b>                     |
|                                                                                     |                              |                             |                              |
|                                                                                     |                              |                             |                              |
| 0.6                                                                                 |                              |                             |                              |
| 0.4                                                                                 |                              |                             |                              |
| 0.2                                                                                 |                              |                             |                              |
| 0.0                                                                                 | 14.50                        |                             | 4.55                         |
| анаро 14:45<br>Всего событий (сегодня) 0 Вс                                         | 14:50<br>его инцидентов (сег | одня)                       | 14:55                        |
| Обработанных инцидентов 0 / 0                                                       | Ð                            |                             |                              |